# YAYASAN KUOK BERHAD DERMASISWA UNTUK DIPLOMA 2022 POLITEKNIK AWAM MALAYSIA

**YAYASAN KUOK BERHAD** mempelawa permohonan daripada pelajar di Politeknik Awam Malaysia untuk bantuan kewangan tersebut di atas.

Dermasiswa yang bernilai sehingga RM9,000 setahun akan ditawarkan kepada calon yang berjaya.

## Syarat-syarat

- (1) Pemohon mestilah warganegara Malaysia.
- (2) Pemohon mestilah mempunyai -

sekurang-kurangnya 4 kepujian dalam SPM bagi mana-mana mata pelajaran seperti berikut :

Bahasa Malaysia, Bahasa Inggeris, Matematik, Sains atau satu mata pelajaran yang berkaitan dengan kursus yang dipohon / diikuti

## ATAU

gred purata sekurang-kurangnya 3.0 dan ke atas dalam keputusan terbaru di politeknik.

(3) Bantuan Kewangan Yayasan Kuok hanya untuk pelajar **miskin** sahaja.

(4) Pemohon mestilah tidak memegang apa-apa biasiswa daripada organisasi lain seperti biasiswa JPA, dsb.

## LANGKAH PERMOHONAN

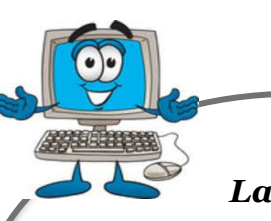

Pemohon PERLU mengikuti Langkah 1 dan 2 seperti di bawah :

## Langkah 1

Penyerahan Borang Permohonan Dalam Talian

Memohon dan menghantar permohonan dalam talian di **apply.kuokfoundation.org** 

Tarikh Buka: 28 Februari 2022Tarikh Tutup: 18 Mac 2022

## Langkah 2

#### Penyerahan Borang Permohonan Bercetak

Selepas pemohon menghantar permohonan melalui dalam talian, pemohon **JUGA PERLU mencetak borang permohonan** yang lengkap dan menghantar bersama dengan dokumen sokongan melalui kurier atau serahan tangan ke pejabat Yayasan.

Tarikh Tutup : 25 Mac 2022

Borang yang tidak lengkap atau lambat tidak akan dipertimbangkan.

**KUOK FOUNDATION BERHAD (DERMASISWA UNTUK DIPLOMA 2022)** Letter Box No. 110, 16<sup>th</sup> Floor UBN Tower, 10 Jalan P Ramlee, 50250 KUALA LUMPUR

#### **www.kuokfoundation.com** co. reg. no. 197001000392 (9641-T)